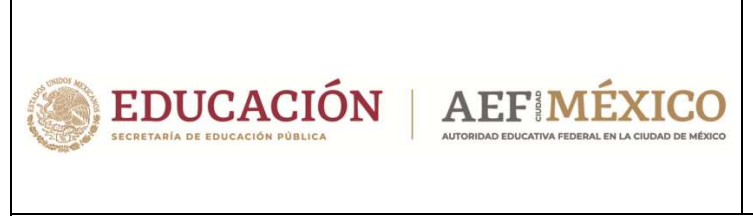

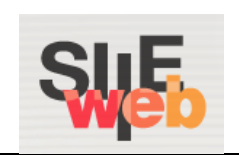

## Manual de usuario

# Sistema Integral de Información Escolar en Web

(SIIE Web)

Manual del usuario

# Vo. Bo. / Autorización de alumnos que revocan grado

Preescolar

Primaria

Secundaria

**Perfil Control Escolar** 

## Contenido

| I.             | REVOCACIÓN DE GRADO                                                                              | 3       |
|----------------|--------------------------------------------------------------------------------------------------|---------|
| 1.1.           | Control Escolar – Revocación de Grado                                                            | 3       |
| 1.1.1.         | Control Escolar – Validar listado de alumnos                                                     | 4       |
| 1.1.2          | Control Escolar – Eliminar un alumno del listado/revocación no autorizada                        | 4       |
| 1.1.3.         | . Control Escolar – Vo. Bo./autorización del listado (Global)                                    | 5       |
| 1.1.4          | .Control Escolar – Vo. Bo./autorización alumno por alumno                                        | 6       |
| 1.1.5.<br>esco | Control Escolar – Proceso continuo hasta la realización de la promoción al siguiente cic<br>plar | lo<br>7 |
| II.            | ANEXOS                                                                                           | 8       |
| 2.1            | Mesa de Ayuda                                                                                    | 8       |

## I. REVOCACIÓN DE GRADO

- En el presente manual se describe a detalle el proceso para llevar a cabo el Vo.
   Bo. /autorización de revocación de grado de aquellos alumnos que los padres, madres o tutores solicitan la no promoción del educando.
- Es preciso mencionar que deben revisar el listado de los alumnos que día con día incrementarán. De la misma forma, deberán otorgar el Vo. Bo. /autorización de Control Escolar para que, posteriormente, DAE pueda otorgar el Vo. Bo. /autorización de todos los alumnos registrados para la no promoción.

#### 1.1. Control Escolar – Revocación de Grado

- Las direcciones operativas también tienen acceso a la opción de *Revocación* de Grado, así que las validaciones se pueden realizar a nivel de coordinación o mediante estas direcciones.
- A continuación, se muestra la opción del menú que debe seleccionar para acceder a la ventana de descarga de alumnos con revocación de grado:

#### → Plantel → Revocación de Grado

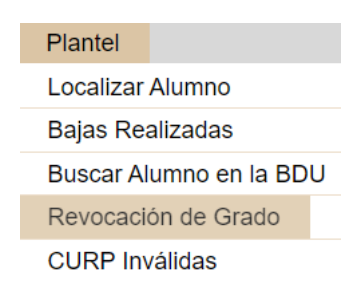

Se desplegará la siguiente ventana:

| Revocación de Grado |       |        |               |                                          |                  |         |                |                           |   |
|---------------------|-------|--------|---------------|------------------------------------------|------------------|---------|----------------|---------------------------|---|
| CURP del Alumno:    |       | Buscar |               | VoBo CE - Global                         |                  |         | Desc           | argar lista de revocaciór |   |
| Alumno              | Grado | ССТ    | Ciclo Escolar | Contacto quien solicita la<br>Revocación | Revocar<br>Grado | VoBo CE | Anexo<br>No. 8 | Estatus                   |   |
|                     |       |        |               |                                          |                  |         |                |                           | * |

#### 1.1.1. Control Escolar – Validar listado de alumnos

 Realice los siguientes pasos para validar el listado de alumnos registrados por el plantel:

| Revocación de Grado |           |               |                                          |                  |         |                               |
|---------------------|-----------|---------------|------------------------------------------|------------------|---------|-------------------------------|
| CURP del Alumno:    | Buscar    |               | VoBo CE - Global                         |                  |         | Descargar lista de revocación |
| Alumno              | Grado CCT | Ciclo Escolar | Contacto quien solicita la<br>Revocación | Revocar<br>Grado | VoBo CE | Anexo<br>No. 8                |
|                     |           |               |                                          |                  |         |                               |

- 1.- Descargue el Excel
- Al abrir el Excel debe identificar los datos del alumno y enfocarse en el contenido de la columna N, la cual indica en qué estatus se encuentra el registro.

| F                | G          | н     | 1     | J                    | К                               | E                                    | M          | N         | 0         |
|------------------|------------|-------|-------|----------------------|---------------------------------|--------------------------------------|------------|-----------|-----------|
| CCT ZONA ESCOLAR | CCT        | GRADO | GRUPO | CURP                 | NOMBRE                          | SOLICITA_REVOCACION                  | PARENTESCO | ESTATUS   | FECHA     |
| 09FIS0089V       | 09DES0116H | 1     | 1A    | AUMERIUSHERGROAG     | EDUARDO AQUATO MARTINEZ         | MARTÍNEZ RIVERA AREMI                | MADRE      | Pendiente | 4/06/2023 |
| 09FIS0013F       | 09DES0001G | 1     | 1A    | CAMADONIDIARACIALLAS | ALE MARENO MOL CAMELA MELCHOR   | CAMELA ALONIO ENRIGUE                | PADRE      | Pendiente | 5/06/2023 |
| 09FIS0013F       | 09DES0001G | 1     | 1A    | CAVANODOMMETERIAS    | ALLIDOW MICHELIE CATTELO VARGAT | VARGAT ROJAT ANGELICA MARIA          | MADRE      | Pendiente | 5/06/2023 |
| 09FIS0089V       | 09DES0116H | 2     | 2C    | GAMBOROUMORDCRAD     | BRITHA FERNANDA GARGALLO MICHEL | MICHEL CASTRUO MARIA DOLORES         | MADRE      | Pendiente | 6/06/2023 |
| 09FIS0013F       | 09DES0001G | 2     | 2D    | AUNIONIOSAMDEGIRAD   | SABAIFEDHANDA AQULAR NUÑEZ      | NUREZ MARTINEZ LORIA                 | MADRE      | Pendiente | 5/06/2023 |
| 09FIS0088W       | 09DES0064S | 2     | 2D    | BENOTOHISKUCRENAS    | IN MATUR BERNAL DE KURD         | INFO CEDILO MARIA LAVRA MONTERRAT DE | MADRE      | Pendiente | 6/06/2023 |
| 09FIS0088W       | 09DES0064S | 2     | 2D    | CACBODORODMOPUTAS    | BETZABE OFFICE CASELAS CASELAS  | CATELAD CORONA GRIEDEL               | MADRE      | Pendiente | 6/06/2023 |
| 09FIS0088W       | 09DES0064S | 2     | 2D    | COMMONIMPERAN        | ANDREA ITABEL CONTEX MARTINEZ   | CONTEL MARTREE ROBERTO               | PADRE      | Pendiente | 6/06/2023 |
| 09FIS0013F       | 09DES0001G | 3     | 3A    | AUACOTOSOMEMICORISAO | LUIS ANGEL AGUILAD ARANDA       | ABANDA CRUZ CLAUCEA JEABEL           | MADRE      | Pendiente | 4/06/2023 |

Al concluir la revisión y considerando que a todos ellos se les aplicará la No promoción, proceda a dar el Vo. Bo./ autorización a todo el listado (proceso indicado en el punto 1.1.3.). O bien, podrá autorizar (o no) la No promoción de los alumnos uno por uno (proceso indicado en el punto 1.1.4.)

# 1.1.2. Control Escolar – Eliminar un alumno del listado/revocación no autorizada

 Si después de revisar el listado, se encuentra un alumno a quien no se debe aplicar la revocación, podrá realizar uno de los siguientes dos procesos: el primero, eliminarlo del listado, mediante los siguientes pasos:

| CURP del Alumno: | V HE E | 1     | Buscar 2 |               | VoBo CE - Global                         |                  |            | Descargar lista de revocación |         |   |  |  |
|------------------|--------|-------|----------|---------------|------------------------------------------|------------------|------------|-------------------------------|---------|---|--|--|
| Alumno           |        | Grado | ССТ      | Ciclo Escolar | Contacto quien solicita la<br>Revocación | Revocar<br>Grado | VoBo CE    | Anexo<br>No. 8                | Estatus |   |  |  |
| JC<br>Vl         | 1      | 2 A   | 0        | 2022-2023     | s                                        | ं 🗹 ३            | Autorizado |                               | •       | Å |  |  |
|                  |        | 4     | 1:       |               |                                          |                  |            |                               | 1 3     |   |  |  |

- 1.- Capturar la CURP del alumno
- 2.- Dar clic en el botón Buscar
- 3.- Desmarcar la casilla correspondiente a la columna *Revocar Grado*
- Se desplegará la alerta de confirmación de que el alumno será promovido.
- O bien, seleccione la casilla de No Autorizado en la columna Vo.Bo. CE para que, de esta manera, el proceso de revocación de grado del alumno elegido no continúe.

| CURP del Alumno: Viv_ |       | Buscar        |               |                                          | Descargar lista de revocación |                             |                |         |   |  |
|-----------------------|-------|---------------|---------------|------------------------------------------|-------------------------------|-----------------------------|----------------|---------|---|--|
| Alumno                | Grado | ССТ           | Ciclo Escolar | Contacto quien solicita la<br>Revocación | Revocar<br>Grado              | VoBo CE                     | Anexo<br>No. 8 | Estatus |   |  |
| JC                    | 2 A   | 08 haves T21v | 2022-2023     | Verzie Tonn, Gull Mar 🗸                  | 2                             | Autorizado<br>No Autorizado |                | •       | * |  |

*NOTA*: En caso de que no se autorice la revocación de un alumno a nivel de Control Escolar, en el listado de Excel éste aparecerá aún con estatus PENDIENTE. No obstante, la DAE no podrá realizar cambios a la situación de dicho alumno.

## 1.1.3. Control Escolar – Vo. Bo./autorización del listado (Global)

- Al finalizar la revisión del listado de alumnos que revocan grado y, si es certero este movimiento para todos los alumnos, puede continuar con aplicar el Vo. Bo. /autorización.
- Para proceder con esta acción, realice el siguiente procedimiento:

| levocación de Grado |       |        |               |                                          |                  |                |                |         |  |   |  |
|---------------------|-------|--------|---------------|------------------------------------------|------------------|----------------|----------------|---------|--|---|--|
| CURP del Alumno:    |       | Buscar |               | Descargar lista de revocación            |                  |                |                |         |  |   |  |
| Alumno              | Grado | ССТ    | Ciclo Escolar | Contacto quien solicita la<br>Revocación | Revocar<br>Grado | <b>VoBo</b> CE | Anexo<br>No. 8 | Estatus |  |   |  |
|                     |       |        |               |                                          |                  |                |                |         |  | • |  |

1.- Dar clic en el botón de color amarillo (*VoBo CE – Global*). Con esta acción todos los alumnos registrados pasarán a estatus de *Vo. Bo. CE*; sin embargo, quedan en espera de que la DAE realice lo propio.

Al consultar un alumno ya con el Vo. Bo. se mostrará de la siguiente manera:

| Revocación de Grado             |       |          |               |                                          |                  |                                                       |                |               |               |  |  |  |
|---------------------------------|-------|----------|---------------|------------------------------------------|------------------|-------------------------------------------------------|----------------|---------------|---------------|--|--|--|
| CURP del Alumno:                |       | Buscar   |               | VoBo CE - Global                         |                  |                                                       | Desc           | argar lista ( | de revocación |  |  |  |
| Alumno                          | Grado | ССТ      | Ciclo Escolar | Contacto quien solicita la<br>Revocación | Revocar<br>Grado | <b>VoBo</b> CE                                        | Anexo<br>No. 8 | Estatus       |               |  |  |  |
| Unit for a stra<br>CULLIT CLASS | 3 A   | (y (mes) | 2022-2023     | Colling Colling AV                       |                  | <ul> <li>Autorizado</li> <li>No Autorizado</li> </ul> | 2              | •             | *             |  |  |  |

 Si descarga el Excel, en la columna N verá reflejado el estatus por cada registro

| F                | G          | Н     | I     | J                     | K                                   | L                            | M          | N         |
|------------------|------------|-------|-------|-----------------------|-------------------------------------|------------------------------|------------|-----------|
| CCT_ZONA_ESCOLAR | CCT        | GRADO | GRUPO | CURP                  | NOMBRE                              | SOLICITA_REVOCACION          | PARENTESCO | ESTATUS   |
| 09FIS0013F       | 09DES0001G | 1     | 1A    | CHARLES REPORTED AND  | ALL HIGHD NOT CHILD AVE DOION       | CHILLADID DIRUC              | PADRE      | VoBo CE   |
| 09FIS0013F       | 09DES0001G | 1     | 1A    | CALANDORMUSELM        | ALLEON MICHIELE CASTALO VARIAN      | UNITAL BOLIAS ANOTHICA MADIA | MADRE      | VoBo CE   |
| 09FIS0013F       | 09DES0001G | 2     | 2D    | ALMONTONICE CALLAN    | SARATERANCA ADJAA NURES             | NUMET MARTINET COM           | MADRE      | VoBo CE   |
| 09FIS0013F       | 09DES0001G | 3     | 3A    | ADALITAMINACORDA      | LUIS MUSIC ASSOCIATION ALANDA       | ARABOA CITUZ CLACOM BART     | MADRE      | VoBo CE   |
| 09FIS0013F       | 09DES0001G | 2     | 2A    | BUDMINGINGURING       | MOSES ABUNCIO BRUNO DIAS            | JEAN DOC HERMANDER MARK DE   | MADRE      | PENDIENTE |
| 09FIS0013F       | 09DES0001G | 2     | 2A    | DUUNDER KONCOTRAINAS  | VENERAL CONVERSION DURING A DURING  | DURAN FURNITERICETER USES    | PADRE      | PENDIENTE |
| 09FIS0013F       | 09DES0001G | 2     | 2A    | and operation through | AND IC A UNITED A MARTINET CARRY OF | CARRIED CONTACT CONTINUES    | MADRE      | PENDIENTE |

#### 1.1.4. Control Escolar – Vo. Bo./autorización alumno por alumno

- Si lo que desea es autorizar la revocación de un alumno en específico, o bien, a un grupo selecto de ellos, realice lo siguiente:
- Descargue la lista de alumnos registrados para este proceso y localice al o los alumnos a los que desee autorizar la revocación

| G         | H     |       | J          | K           | L           | M       | N         | 0          | P               |
|-----------|-------|-------|------------|-------------|-------------|---------|-----------|------------|-----------------|
| CCT       | GRADO | GRUPO | CURP       | NOMBRE      | SOLICITA    | PARENTE | ESTATUS   | FECHA      | AUTORIZACION_CE |
| 09PST**** | 2     | 2A    | ********** | **** ****** | **** ****** | MADRE   | PENDIENTE | 07/07/2023 | PENDIENTE       |
| 09PST**** | 2     | 2D    | ********** | **** ****** | **** ****** | PADRE   | PENDIENTE | 04/07/2023 | PENDIENTE       |
| 09PST**** | 3     | 3C    | *****      | **** ****** | **** ****** | MADRE   | PENDIENTE | 28/06/2023 | PENDIENTE       |
| 09PST**** | 3     | 3H    | *******    | **** ****** | **** ****** | MADRE   | PENDIENTE | 29/06/2023 | PENDIENTE       |
| 09PST**** | 3     | 31    | *******    | **** ****** | **** ****** | MADRE   | PENDIENTE | 20/06/2023 | PENDIENTE       |
| 09PST**** | 3     | 31    | *****      | **** ****** | **** ****** | MADRE   | PENDIENTE | 28/06/2023 | PENDIENTE       |
| 09PST**** | 3     | 3J    | *******    | **** ****** | **** ****** | MADRE   | PENDIENTE | 29/06/2023 | PENDIENTE       |
| 09PST**** | 3     | 3L    | *****      | **** ****** | **** ****** | MADRE   | PENDIENTE | 04/07/2023 | PENDIENTE       |

✤ A continuación, realice el siguiente procedimiento:

| Revocación de Grado                                                                                             |       |              |               |                                          |                  |            |                |         |  |          |  |
|----------------------------------------------------------------------------------------------------|-------|--------------|---------------|------------------------------------------|------------------|------------|----------------|---------|--|----------|--|
| CURP del Alumno: V., V. Descargar lista de revocación                                                           |       |              |               |                                          |                  |            |                |         |  |          |  |
| Alumno                                                                                                    | Grado | ССТ          | Ciclo Escolar | Contacto quien solicita la<br>Revocación | Revocar<br>Grado | VoBo CE    | Anexo<br>No. 8 | Estatus |  |          |  |
| University of the second second second second second second second second second second second second second se | 2 A   | 00.11.00007K | 2022-2023     | 1. Likot - ™                             | <b>V</b>         | Autorizado | 1              | ٠       |  | <b>^</b> |  |
|                                                                                                    |       |              |               |                                          |                  | <b>1</b>   |                |         |  |          |  |

- 1.- Inserte la CURP del alumno
- 2.- Dé clic en *Buscar*

3.- En lugar de seleccionar el botón amarillo (VoBo CE – Global), deberá marcar la casilla de *Autorizado* que se encuentra en la columna *VoBo CE*, de esta manera la revocación quedará autorizada únicamente para el alumno que aparece en pantalla.

- Repita estos pasos por cada alumno al que desee autorizar la revocación.
- Si descarga nuevamente el Excel con la lista de alumnos registrados, la información correspondiente a las columnas N y P se verá actualizada para los alumnos modificados.

| G          | н     | 1     | J         | K           | L           | М       | Ν         | 0          | Р               |
|------------|-------|-------|-----------|-------------|-------------|---------|-----------|------------|-----------------|
| CCT        | GRADO | GRUPO | CURP      | NOMBRE      | SOLICITA    | PARENTE | ESTATUS   | FECHA      | AUTORIZACION_CE |
| 09PST***** | 2     | 2A    | *******   | ***** ***** | ***** ***** | MADRE   | VoBo CE   | 07/07/2023 | AUTORIZADO      |
| 09PST****  | 2     | 2D    | ********* | ***** ***** | ***** ***** | PADRE   | VoBo CE   | 04/07/2023 | AUTORIZADO      |
| 09PST****  | 3     | 3C    | *****     | *****       | ***** ***** | MADRE   | PENDIENTE | 28/06/2023 | PENDIENTE       |
| 09PST****  | 3     | 3H    | *****     | ***** ***** | ***** ***** | MADRE   | PENDIENTE | 29/06/2023 | PENDIENTE       |
| 09PST****  | 3     | 31    | *****     | ***** ***** | ***** ***** | MADRE   | PENDIENTE | 20/06/2023 | PENDIENTE       |
| 09PST****  | 3     | 31    | *****     | ***** ***** | ***** ***** | MADRE   | PENDIENTE | 28/06/2023 | PENDIENTE       |
| 09PST***** | 3     | 3J    | ******    | ***** ***** | ***** ***** | MADRE   | PENDIENTE | 29/06/2023 | PENDIENTE       |
| 09PST****  | 3     | 3L    | ********  | ***** ***** | ***** ***** | MADRE   | PENDIENTE | 04/07/2023 | PENDIENTE       |

# 1.1.5. Control Escolar – Proceso continuo hasta la realización de la promoción al siguiente ciclo escolar

- Es necesario que el listado se revise diariamente, para así otorgar la autorización correspondiente. De lo contrario, después de concluir la validación, si un plantel registra un alumno adicional, la situación de éste permanecerá en estatus *Pendiente* y en el cambio de ciclo se aplicará la promoción.
- En las revisiones diarias, podrá obtener un Excel con registros ya validados por Control Escolar y/o DAE, donde los que se deben validar serán aquellos registros con estatus *Pendiente*.

|    | G          | н     | 1     | J                     | к                                  | L                                                                                                    | M          | N         |
|----|------------|-------|-------|-----------------------|------------------------------------|----------------------------------------------------------------------------------------------------|------------|-----------|
| \R | CCT        | GRADO | GRUPO | CURP                  | NOMBRE                             | SOLICITA_REVOCACION                                                                                                    | PARENTESCO | ESTATUS   |
|    | 09DES0116H | 1     | 1A    | AMERICANOLUSIA        | EDUARDO ADUARD MARTINEZ            | wather men alor                                                                                                    | MADRE      | VoBo DAE  |
|    | 09DES0001G | 1     | 1A    | CANAGE INTERNACIOU AN | ALE AND ROADE CANELA MELCHICA      | CHILL ACTIO DROLE                                                                                                    | PADRE      | VoBo DAE  |
|    | 09DES0001G | 1     | 1A    | CAURANDOMISTICAL      | ALLINGS MICHELE CASTELO MARKE      | VARIANE GOLAE ANDELICA MARIA                                                                                                    | MADRE      | VoBo DAE  |
|    | 09DES0001G | 2     | 2A    | SUGMONONITHE LITERS   | MODEL IDIACIO BILINO DAZ           | JERUS DAZ HERMANDET MARIA DE                                                                                                    | MADRE      | PENDIENTE |
|    | 09DES0001G | 2     | 2A    | DUMBHIGAGERRIAL       | NEWERAL PERSONNER DURING A DURING  | CUTAN FLICHTER HUETZWIJSEL                                                                                                    | PADRE      | PENDIENTE |
|    | 09DES0001G | 2     | 2A    | MACADIOTIBIOFRAMA     | ANTING A VALETIN MARTINET CARRELIN | CARALLO DONTALTE EDITEMATA                                                                                                    | MADRE      | PENDIENTE |
|    | 09DES0116H | 2     | 2C    | GAUGONO-SHOTHCILG     | STATES FERRENCE SPREMICE STREET    | MONE CHETWO WILL COLORED                                                                                                    | MADRE      | VoBo DAE  |
|    | 09DES0001G | 2     | 2D    | AUNDADEDEDEDEDE       | SAKALITZINANDA AGULAR NUNZI        | NUMET AND THE OF SOL                                                                                                    | MADRE      | VoBo DAE  |
|    | 09DES0064S | 2     | 2D    | ac-mananacaman        | AN INSTAG BERING OF HAND           | NAME CELEVIC UNITS A DUAL MONITORIAT DE                                                                                                    | MADRE      | VoBo DAE  |
|    | 09DES0064S | 2     | 2D    | CACEMENTERIOFILITIN   | ARTIFICATION CONTRACTOR            | CARLING COLORA STREET,                                                                                                    | MADRE      | VoBo DAE  |
|    | 09DES0064S | 2     | 2D    | COMMENTINGETERMS      | AND REALINEED, CONTENT MAILTHEET   | CONTENTS AND ADDRESS ADDRESS A                                                                                                    | PADRE      | VoBo DAE  |
|    | 09DES0001G | 3     | 3A    | aux measurements      | LINE MORE AD INC. IN MORE          | AT A LOCAL CALL CALL OF A LOCAL CALL OF A LOCA | MADRE      | VoBo DAE  |

## II. ANEXOS

### 2.1 Mesa de Ayuda

Para recibir asesoría sobre dudas y/o problemas relacionados con la operación de la plataforma, favor de comunicarse a los teléfonos:

```
553601 7171
Opción 1
------
Conmutador AEFCM 5536017100
Marcar extensión 17171 - Opción 1
```

 También puede enviar un correo electrónico a mesadeayudasiieweb@aefcm.gob.mx